# **BIBLIOTEKA ATH WITA STUDENTÓW I ROKU!**

Prosimy o zapoznanie się z krótką instrukcja na temat aktywowania konta bibliotecznego, przeszukiwania katalogu, zamawiania, prolongaty i rezerwacji książek.

ZACZYNAMY...

## www.biblioteka.ath.bielsko.pl

- aby aktywować konto biblioteczne należy otworzyć katalog,
- kolejna czynność to zalogowanie się do systemu.

### **URUCHAMIAMY KATALOG**

#### Akade **BIBLIOTEKA AKADEMICKA ATH** Techniczno-Humanistyczna w Bielsku-Białe **BIBLIOTEKA ATH** START Uruchamiamy O BIBLIOTECE AKTUALNOŚCI GODZINY KATALOGI ZASOBY BIBLIOGRAFIA PUBLIKACJI UDOSTEPNIANIE Bibliog ana Katalog IBUK Libra Ebookpoint Ankieta Zaproponuj on-line publikacji Czytelnia BIBLIO satysfakcji ZBIORÓW książkę pracowników Biblioteki ATH on-line (NASBI) użytkownika USŁUGI GROMADZENIE Biblioteka we wrześniu.... Darmowa prenumerata Gazety ZBIORÓW Wyborczej udostępniona została Szanowni Czytelnicy, przez Fundację Instytut Wsparcia SBC Organizacji Pozarzadowych we we wrześniu (od poniedziałku do piątku) otwarta będzie tylko Wypożyczalnia. współpracy z PITax.pl Łatwe podatki OTWARTA NAUKA (www.pitax.pl). Godziny otwarcia 9.00 -15.00 z przerwa na dezynfekcje pomieszczeń 12.15 - 12.45. 7APROPONILI

katalog z tego miejsca

Katalog dostępny jest również tutaj

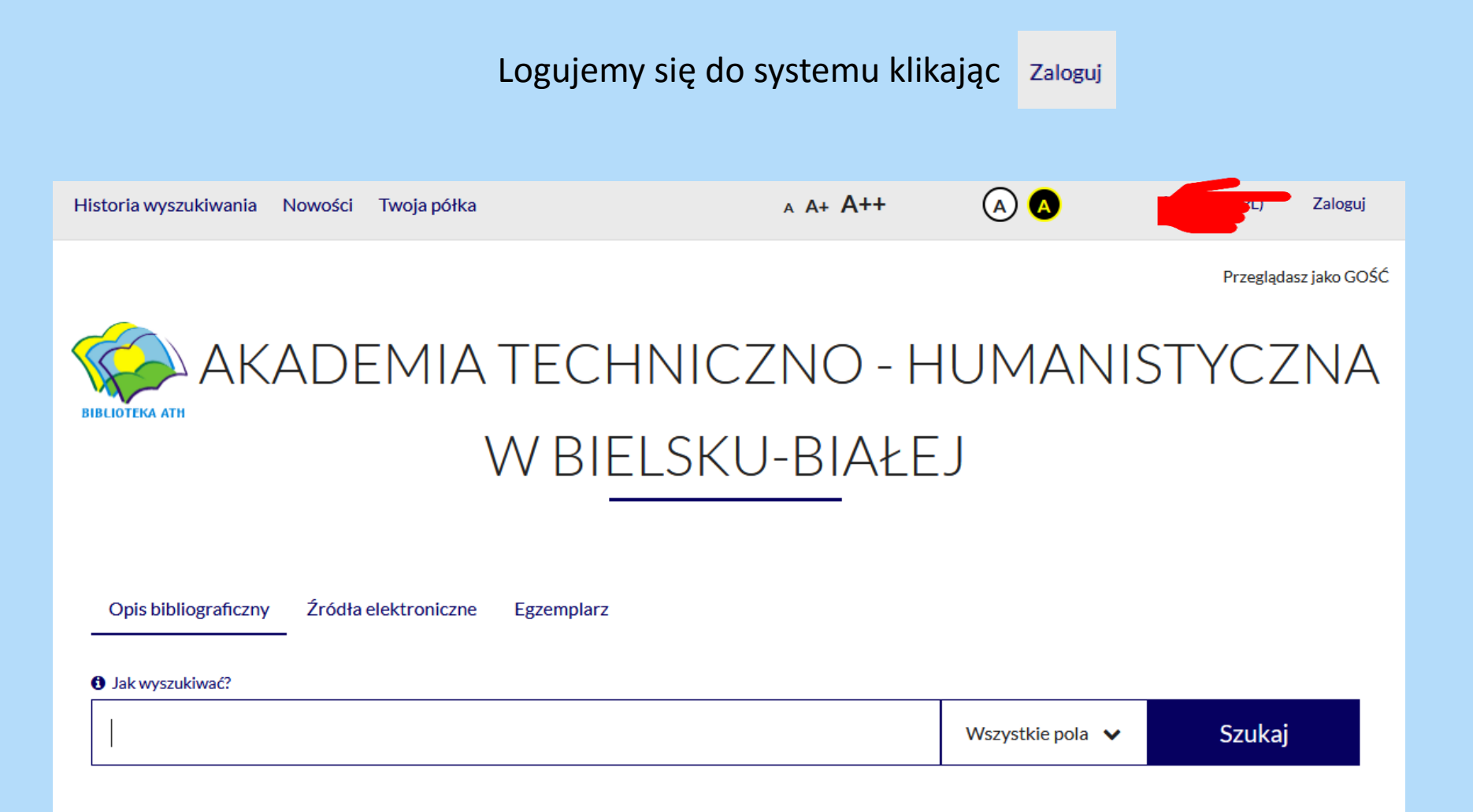

### Logujemy się do systemu

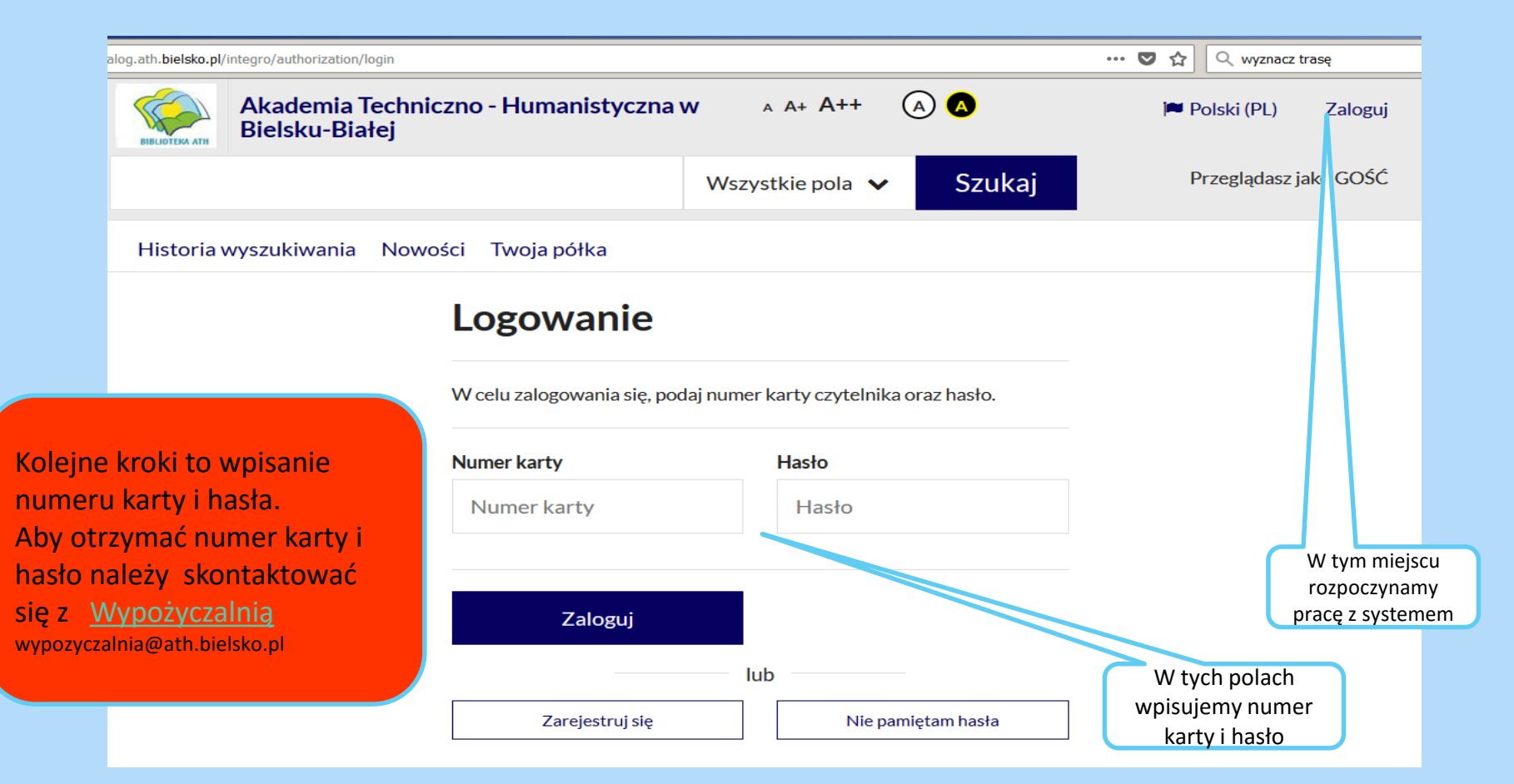

| Weryfikacja konta: w                               | miejsce informa             | Cji Przegla   | ądasz jako GOŚĆ  |                       |  |  |
|----------------------------------------------------|-----------------------------|---------------|------------------|-----------------------|--|--|
| pojawi się Twoje ID                                | Zalogowany jako: \\ ${f O}$ | ID 9901179    |                  |                       |  |  |
|                                                    |                             |               |                  |                       |  |  |
| .ath.bielsko.pl/integro/catalog                    |                             |               | 🛡 ĩ              | 🛛 🔍 wyznacz trasę     |  |  |
| Historia wyszukiwania Nowości Koszy<br>Twoja półka | k zamówień 🛛 🗚              | A+ <b>A++</b> | (A) 🔕 🍽 F        | Polski (PL) Wyloguj   |  |  |
|                                                    |                             |               | Zalogowa         | ny jako: 🙆 ID 9901179 |  |  |
|                                                    | DEMIATE                     | ECHN          | IICZNO           | ) - /                 |  |  |
| HUMANISTYCZNA W BIELSKU-BIA <sup>y</sup> J         |                             |               |                  |                       |  |  |
|                                                    |                             |               | Klikamy ID, by u | zyskać dostęp         |  |  |
| Opis bibliograficzny Źródła elektror               | iczne Egzemplarz            |               | do swoich        | danych                |  |  |
| 🔁 Jak wyszukiwać?                                  |                             |               |                  |                       |  |  |
|                                                    |                             | W             | szystkie pola 🗸  | Szukaj                |  |  |
|                                                    |                             |               |                  |                       |  |  |

### Weryfikacja konta

### Konto użytkownika

Klikając ,hasło' i ,adres e-mail' – uzyskujemy dostęp do danych i je modyfikujemy

| Dana asabawa            | Dali |                                                                              |               |
|-------------------------|------|------------------------------------------------------------------------------|---------------|
| Dane osobowe            | DOK  | umenty wypozyczone                                                           |               |
| Dokumenty wypożyczone   |      |                                                                              |               |
| Dokumenty udostępnione  |      |                                                                              |               |
| Dokumenty zamówione 🗸 🗸 | #    | Tytuł                                                                        | Agenda        |
| Rezerwacje              | 1    | Behawiorysta / Remigiusz Mróz Wydanie I Poznań :<br>Wydawnictwo Filia, 2016. | Wypożyczalnia |
| Prolongaty              | 2    | Iluzjonista / Remigiusz Mróz Wydanie I Poznań :                              | Wypożyczalnia |
| Historia czytelnika     |      | Wydawnictwo Filia, 2019.                                                     |               |
| Opłaty 🗸                |      |                                                                              |               |
| Zmiana danych 🔥 🔨       |      |                                                                              |               |
| Hasło                   |      |                                                                              |               |
| Adres e-mail            |      |                                                                              |               |
| Alias                   |      |                                                                              |               |
| Zmiana deklaracji       |      |                                                                              |               |

### Modyfikacja danych

| Hasło                                                                                                    |               |              |
|----------------------------------------------------------------------------------------------------|---------------|--------------|
| Aktualne hasło <mark>(wymagane</mark> )                                                                                                    |               |              |
| Aktualne hasło                                                                                                    |               |              |
| Nowe hasło (wymagane)                                                                                                    | Powtórz hasło | ) (wymagane) |
| Nowe hasło                                                                                                    | Powtórz hasło |              |
| Minimalna długość hasła wynosi 8.<br>Wymagana liczba małych liter: przynajmniej 1.<br>Wymagana liczba dużych liter: przynajmniej 1.<br>Wymagana liczba cyfr: przynajmniej 1. |               |              |
|                                                                                                    |               | Adres e-mail |
|                                                                                                    |               | Hasło        |
|                                                                                                    |               | Hasło        |
|                                                                                                    |               |              |
|                                                                                                    |               |              |

# Po zalogowaniu się i zmianie hasła przystępujemy do wyszukiwania i zamawiania dokumentów

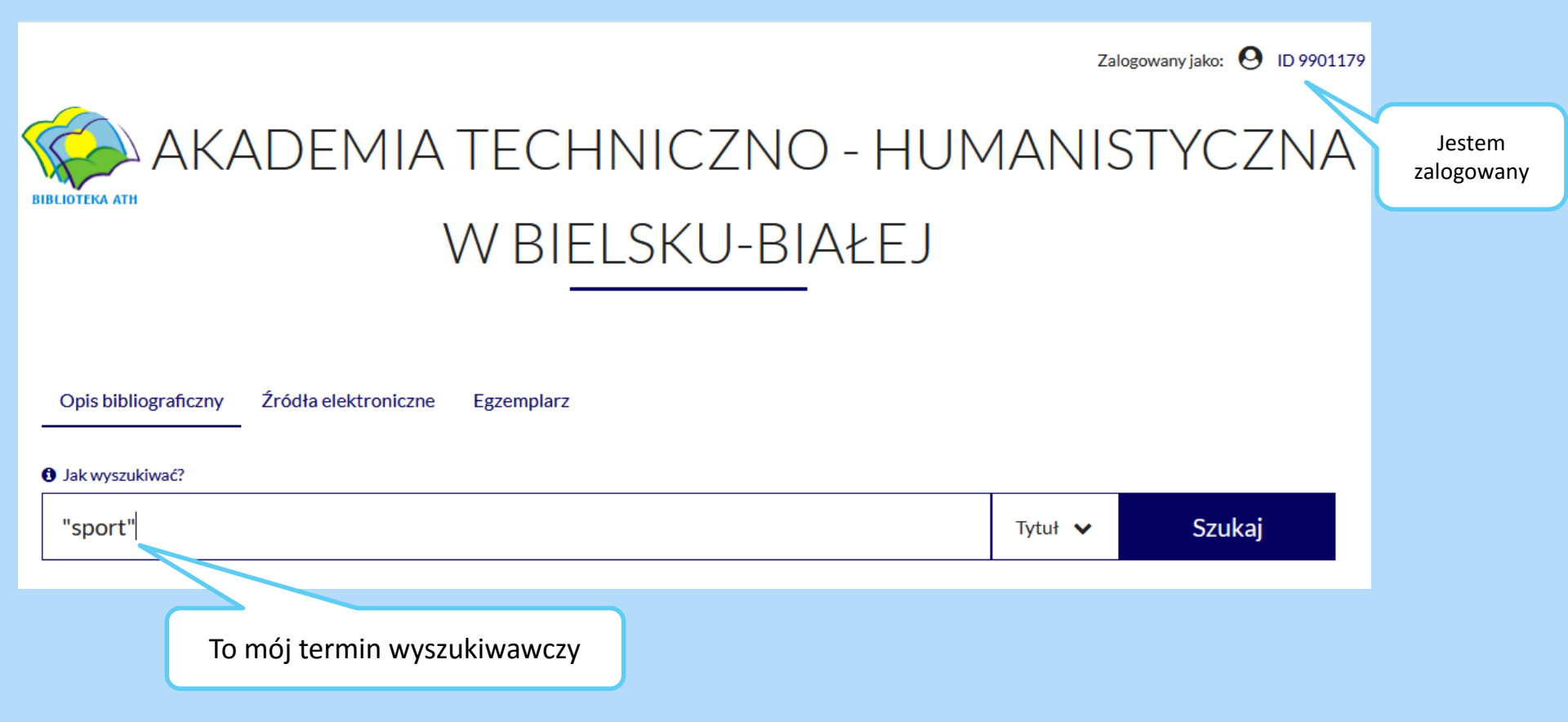

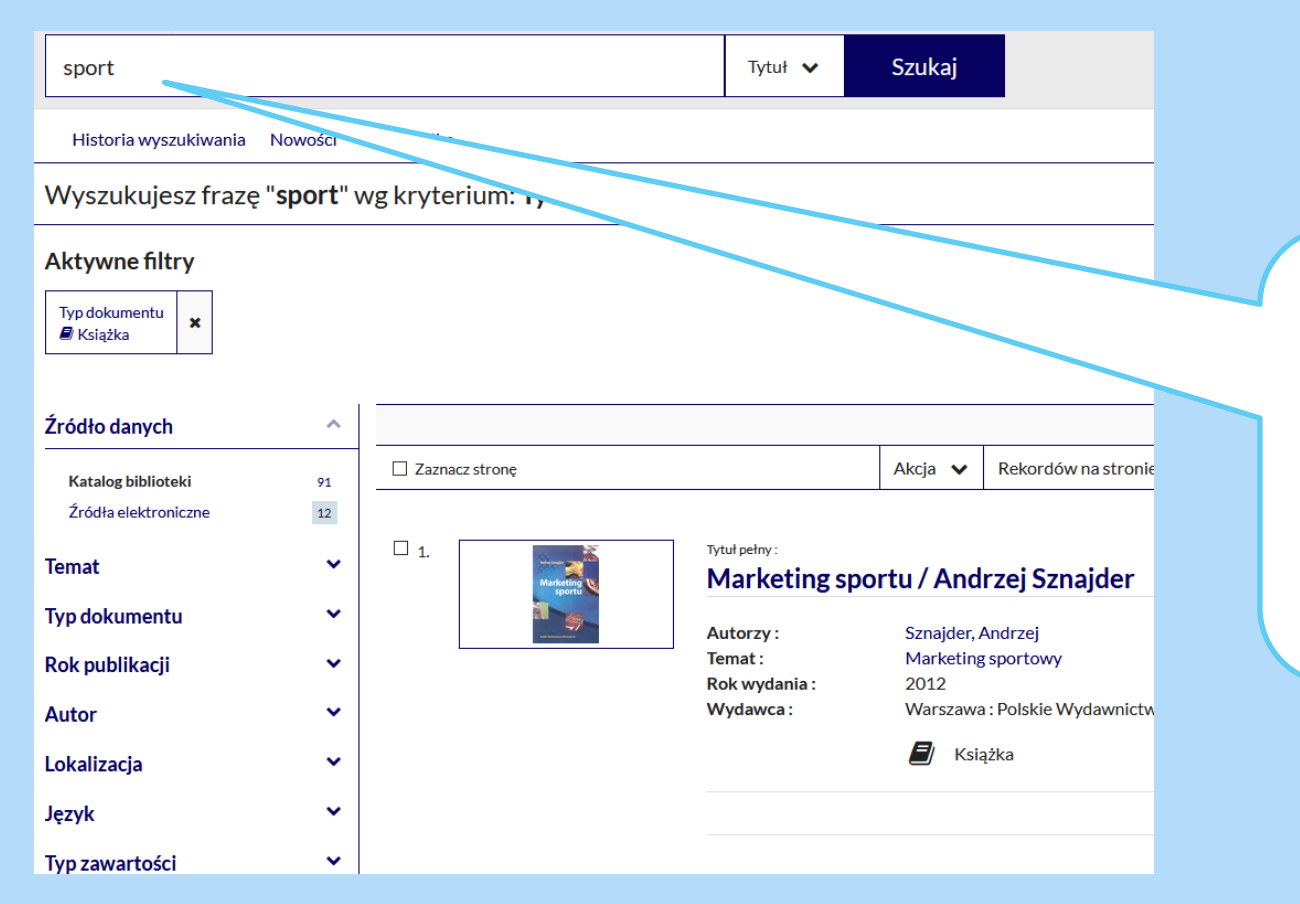

Przykład wyszukiwania:

Hasło ,sport' w polu tytuł,

odpowiedź systemu: znaleziono 91 książek w katalogu Biblioteki i 12 w dostępnych bazach danych,

można zawęzić pytanie posługując się menu po lewej stronie lub wybrać pozycję z listy

### Wyszukiwanie i zamawianie dokumentów

| Szczegóły                                              | MARC 21                                                                                |                           |                                                                                                    |
|--------------------------------------------------------|----------------------------------------------------------------------------------------|---------------------------|----------------------------------------------------------------------------------------------------|
| Tytuł pełny :<br>Autorzy :<br>Temat :<br>Rok wydania : | Marketing sportu / Andrzej Sznajder<br>Sznajder, Andrzej<br>Marketing sportowy<br>2008 |                           |                                                                                                    |
| Wydawca :<br>ISBN :<br>Opis fizyczny :                 | Warszawa : Polskie Wydawnictwo Ekonomiczne<br>9788320817393<br>268 s. : il. ; 24 cm    |                           | Wybratam pozycję<br>,Marketing sportu' –<br>Sznajdera z 2008 roku,<br>zamawiam ją – klikając<br>ikonkę ,zamów' |
| Dokumenty p                                            | przeznaczone do wypożyczenia                                                           |                           |                                                                                                    |
| Nr Inwentarza :<br>Sygnatura :                         | Cz 24395<br>W 024395/Cz/W                                                              | ✓ Dostępny Sprawdź status |                                                                                                    |
| Stan fizyczny:<br>Obsługiwane agenc                    | nowa<br>Iy: Wyświetl listę                                                             | 🚔 Zamów                   |                                                                                                    |

### Wyszukiwanie i zamawianie dokumentów

| Aka                                                                                              | demia Techniczno                                                                                                    | o - Humanistyczna w Bielsku-                 | A++ G    |                                                                   | 🎮 Polski (PL) 🛛 🕅                        | Wyloguj       | _                                                      |                                                           |
|--------------------------------------------------------------------------------------------------|----------------------------------------------------------------------------------------------------|----------------------------------------------|----------|-------------------------------------------------------------------|------------------------------------------|---------------|--------------------------------------------------------|-----------------------------------------------------------|
| Białe                                                                                            | rej                                                                                                    | 📜 Dodano do koszyka                          |          | ×                                                                 |                                          |               | (                                                      |                                                           |
| BIBLIOTEKA ATH                                                                                   |                                                                                                    | Zamówienie zostało dodane do koszyka zamówie | wień.    |                                                                   | Zalogowany jako: 🛛 ID 9901179            | Ko<br>1.<br>2 | Kolejne kroki to :<br>L. przejście do koszyka zamówień |                                                           |
| Historia wyszukiwa                                                                               | ania Nowości                                                                                                    |                                              |          |                                                                   |                                          |               | 2.                                                     |                                                           |
| Tytuł pozycji:                                                                                   |                                                                                                    | Przejdź do koszyka zamówie                   | ń Kontyr | nuuj przeglądanie                                                 |                                          |               |                                                        |                                                           |
| Powrót do listy wynik                                                                            | ików                                                                                                    |                                              | 17       |                                                                   | 1z91 Nasi                                | stępny        |                                                        |                                                           |
|                                                                                                  |                                                                                                    |                                              | Kos      | zyk zam                                                           | ówień czyte                              | elnika        |                                                        |                                                           |
| Szczegóły MARC 21                                                                                |                                                                                                    | Zaznacz stronę                               |          |                                                                   |                                          |               |                                                        |                                                           |
| Tytuł pełny :<br>Autorzy :<br>Temat :<br>Rok wydania :<br>Wydawca :<br>ISBN :<br>Opis fizyczny : | tuł pełny:     Marketing sportu / Andrzej Sznajder       utorzy:     Sznajder, Andrzej       emat:     Marketing sportowy       ok wydania:     2012       ydawca:     Warszawa: Polskie Wydawnictwo Ekonomiczne       iBN:     9788320819915       pis fizyczny:     316 s.: l.; 24 cm       ibi fizyczny:     Stażzka |                                              | □ 1.     | Tytuł pozycji<br><b>Market</b><br>2012.<br>Miejsce dosta<br>Zmień | ing sportu / An<br>arczenia: Wypożyczali | ndrzej Szn    | <b>ajde</b>                                            | ler Wyd. 2 zm Warszawa : Polskie Wydawnictwo Ekonomiczne, |
| Nr Inwentarza :<br>Sygnatura :                                                                   | Cz 26368<br>W 026368/Cz/W                                                                                                    | v                                            | <u> </u> | Termin ważno                                                      | ości: 12/09/2020                         | )             |                                                        |                                                           |
| Stan fizyczny:<br>Obsługiwane agendy:                                                            | nowa<br>Wyświetl listę                                                                                                    |                                              | Rezygnu  | uj z zamówienia                                                   |                                          |               |                                                        | 2 Wyślij zamówienie                                       |
| Przypo                                                                                           | ominam                                                                                                    | ny, że książki należy                        | odeb     | orać w cią                                                        | igu 5 dni.                               |               |                                                        |                                                           |

### Zakończenie pracy z systemem

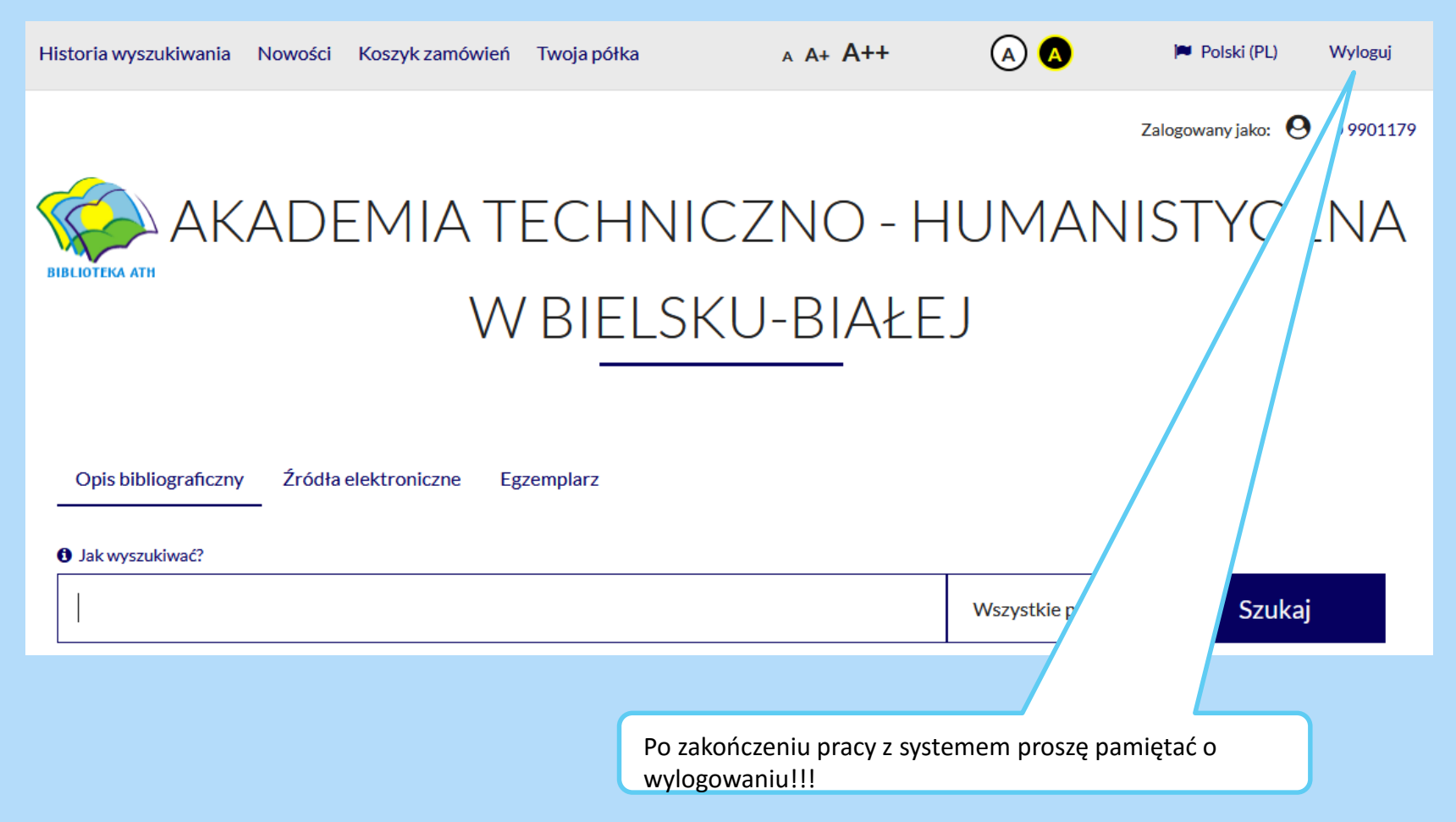

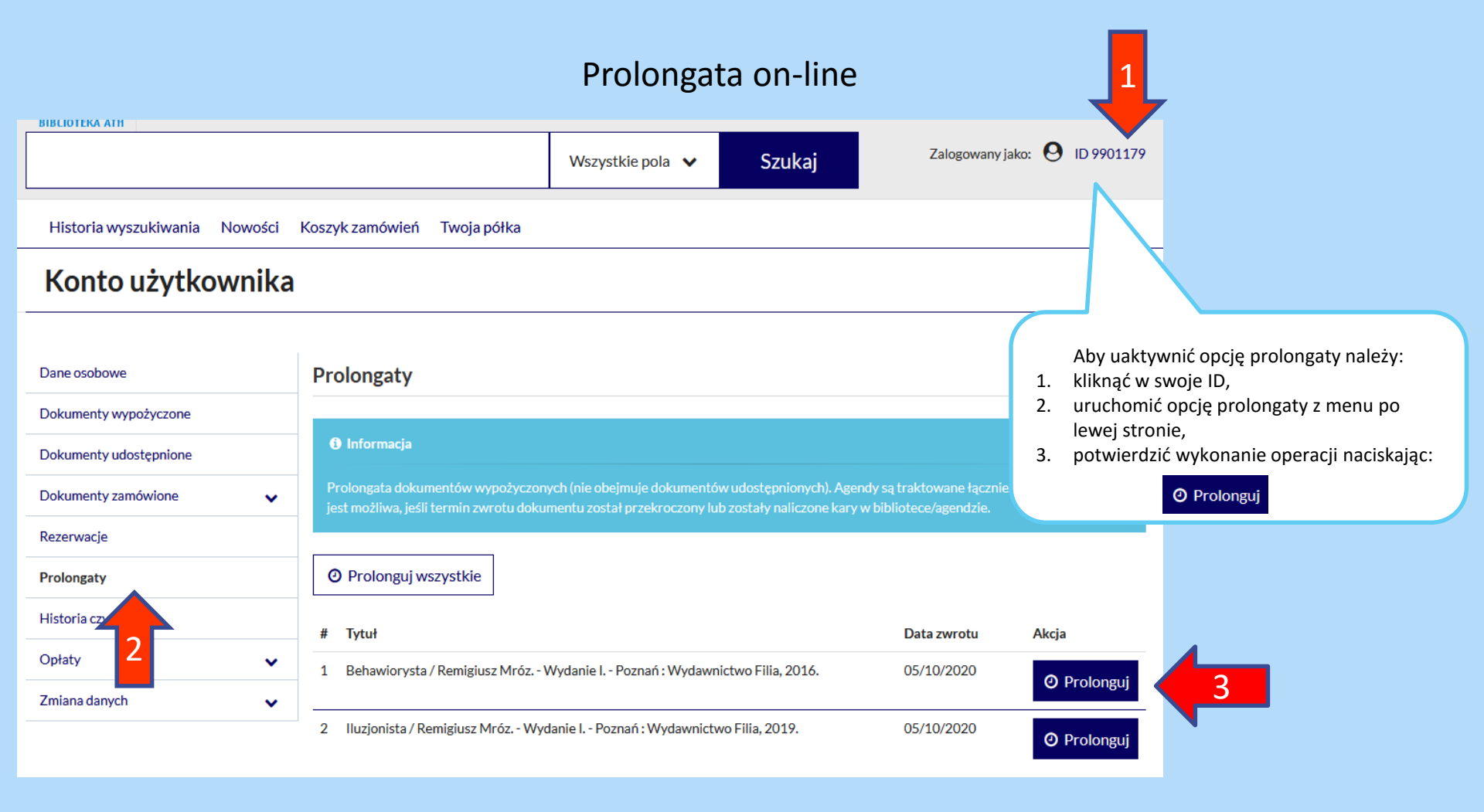

### Rezerwowanie wypożyczonych dokumentów

Akademia Techniczno - Humanistyczna w Bielsku-A A+ A++ Polski (PL) Wyloguj Białej **BIBLIOTEKA ATH** Zalogowany jako: O ID 9901179 Szukaj więzy krwi Wszystkie pola 🗸 Historia wyszukiwania Nowości Koszyk zamówieć w wg kryterium: Wszystkie pola 11/1/0-- outo danych ^ Wyświetlanie 1-98 z 98 Zaznacz strone Akcja 🗸 Rekordów na stronie 🗸 🗸 Trafności 🗸 Katalog biblioteki 98 0 Źródła elektroniczne □ 1. Tytuł pełny : ~ Temat Więzy krwi / Hanna Greń Typ dokumentu × Autorzy: Greń, Hanna (1959-) Rok wydania : copyright © 2020 Rok publikacji × Poznań : Czwarta Strona - Grupa Wydawnictwa Wydawca: Poznańskiego Autor ~ Gatunek / Forma: Powieść kryminalna polska 1990-Lokalizacia ~ E Książka Język ~ Odwiedzone 👼 można zarezerwować Typ zawartości ~ Kraj ~ ආ

Wyszukujemy książkę, którą chcemy zarezerwować (w tym wypadku: "Więzy krwi")

### Rezerwacja wypożyczonych dokumentów

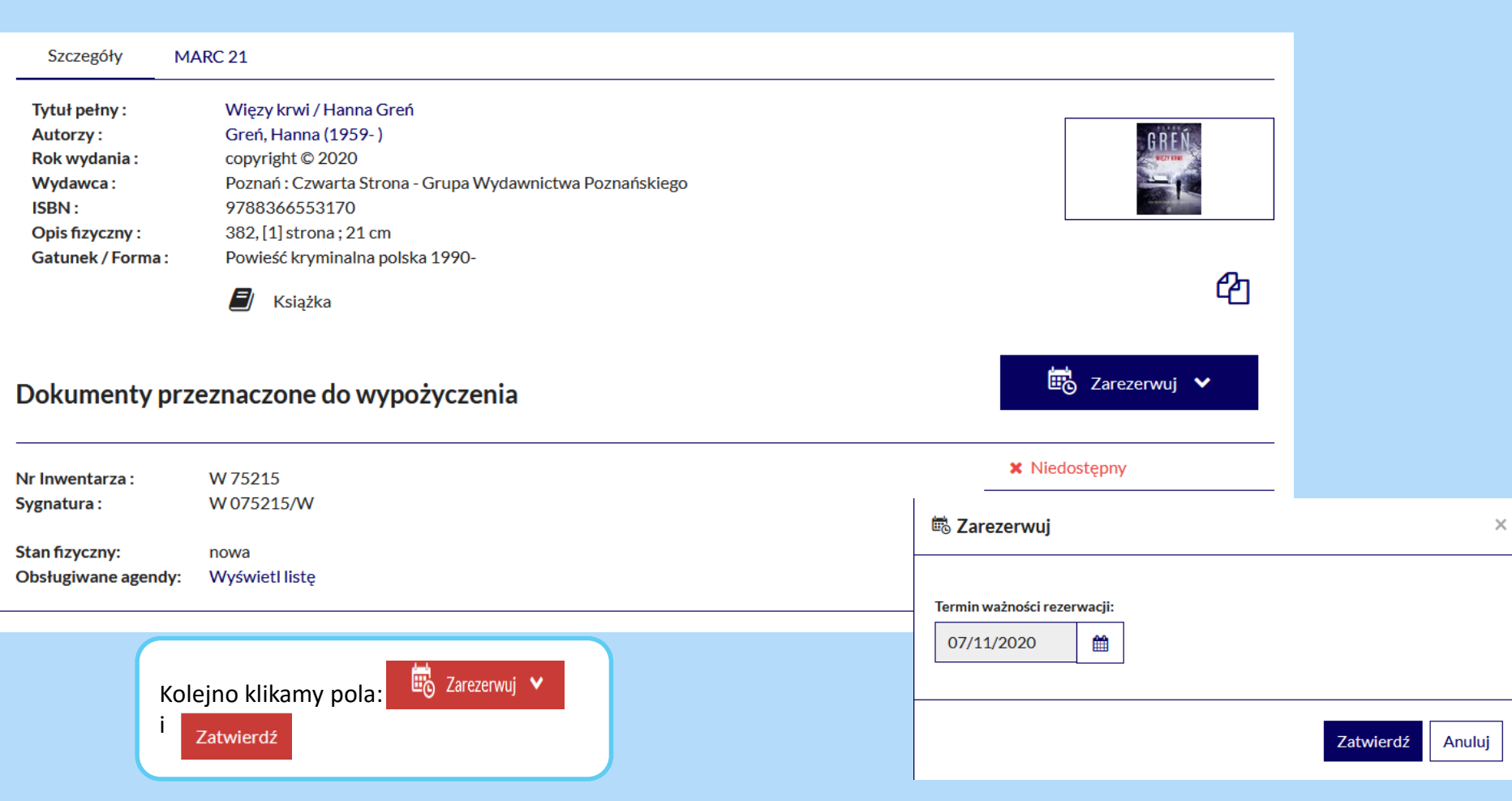

### W RAZIE WĄTPLIWOŚCI PROSIMY O KONTAKT MAILOWY:

wypozyczalnia@ath.bielsko.pl

czytelnia@ath.bielsko.pl

biblioteka@ath.bielsko.pl

### **BIBLIOTECZNY FACEBOOK:**

https://www.facebook.com/BibliotekaATH

TELEFONY:Wypożyczalnia:+48 (33) 8279284Czytelnia Ogólna:+48 (33) 8279212Czytelnia Czasopism:+48 (33) 8279273